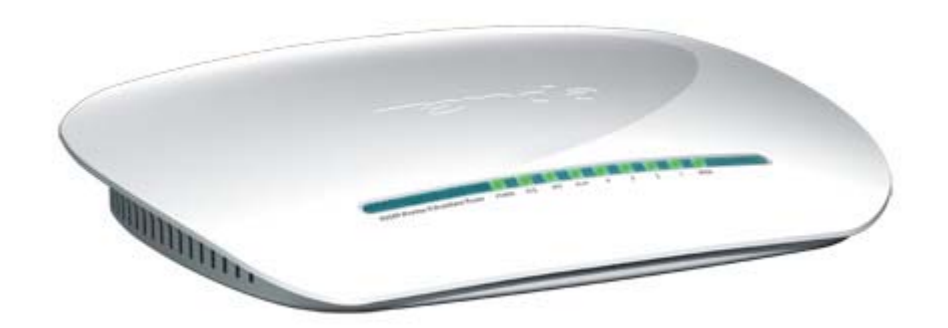

# Wi-Fi settings for Tenda W268R

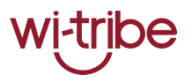

### **Basic Setup**

#### **Front Panel**

- Switch on the Wi-Fi router
- Connect one end of the LAN cable into the yellow LAN port of the Wi-Fi router.
- Connect other end of the LAN cable in your computer's LAN/Ethernet port

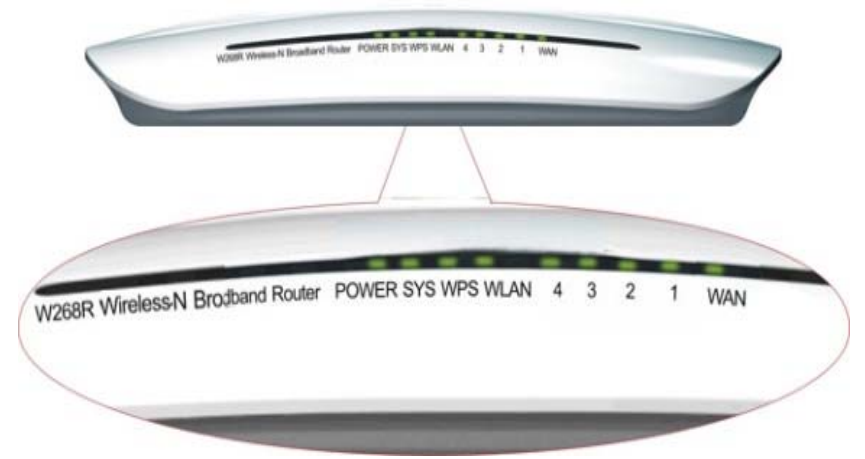

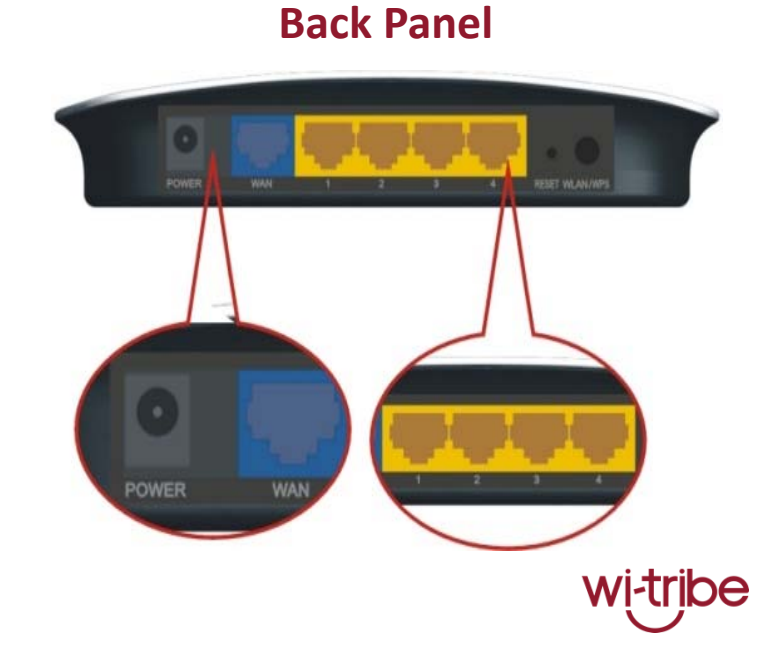

### **Wi-Fi Settings**

• In the address bar of your browser, type 192.168.0.1 and press the Enter

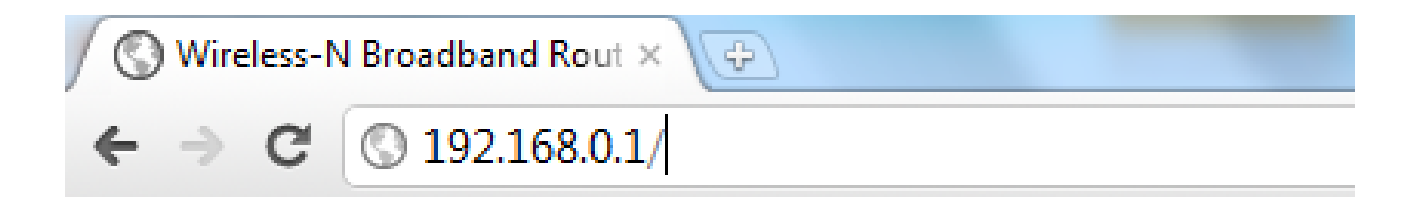

• In the window that appears requesting a username and password enter the username "admin" and the password "admin" and click login.

| The server 192.168<br>The server says: W | ).1:80 requires a usernar<br>reless-N Broadband Rou | me and password<br>iter. |
|------------------------------------------|-----------------------------------------------------|--------------------------|
| User Name:                               | admin                                               |                          |
| Password:                                | *****                                               |                          |
|                                          |                                                     |                          |

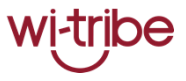

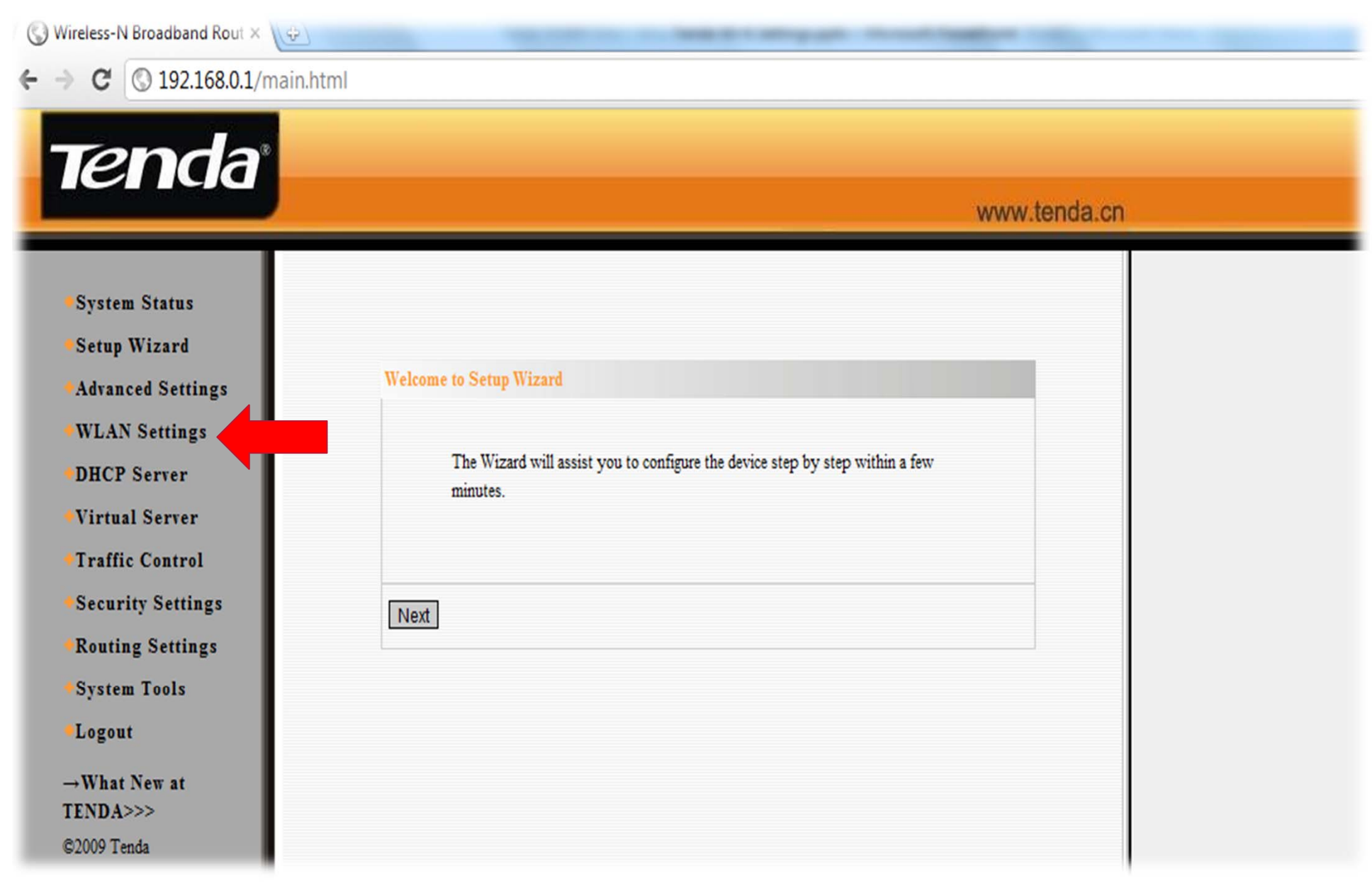

• Click on WLAN Settings on the left side of the screen.

## Tenda

System Status Setup Wizard

Advanced Settings

Basic Settings Security Settings

Access Control

**DHCP** Server

Virtual Server

**Traffic Control** 

Security Settings

**Routing Settings** 

System Tools

→What New at

Logout

TENDA>>>

©2009 Tenda

**Connection Status** 

2

Advanced Settings WPS Settings WDS Settings

WLAN Settings

| l., |                                         | www.tenda.cn                                                                   |                                                                                                    |
|-----|-----------------------------------------|--------------------------------------------------------------------------------|----------------------------------------------------------------------------------------------------|
|     | Basic Settings                          |                                                                                | Help                                                                                                    |
|     | Enable Wireless                         |                                                                                | configure the wireless<br>parameters such as SSID and<br>Channel.                                              |
|     | Network Mode<br>SSID<br>Broadcast(SSID) | 11b/g/n mixed mode  Home Enable Disable                                        | SSID: the wireless network<br>public name. The SSID is a<br>must to enter                                      |
|     | BSSID<br>Channel                        | C8:3A:35:26:AA:18<br>AutoSelect                                                | SSID Broadcast: When the<br>wireless client will search<br>out wireless network, they<br>would detect the SSID |
|     | Operating Mode<br>Channel BandWidth     | <ul> <li>Mixed Mode</li> <li>Green Field</li> <li>20</li> <li>20/40</li> </ul> | broadcast around. If one is<br>selected, the Router will<br>broadcast its own SSID to all                      |

O long O Auto

Auto Select -

O Disable O Enable

Oisable O Enable

Auto 🔻

Channel: Select one from 1~13 channels or AutoSelect. As far as possible select the channel which is used less for preventing signal interference.

wireless hosts.

Extension Channel: It can be used to ensure 11N network frequency.

# In SSID enter the preferred name for your wireless network. After entering the network name click Apply

Guard Interval

**Reverse** Direction

Extension Channel

MSDU(A-MSDU)

Grant(RDG)

Aggregation

Cancel

Apply

MCS

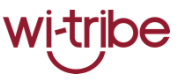

Proprietary & Confidential

## Tenda

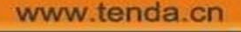

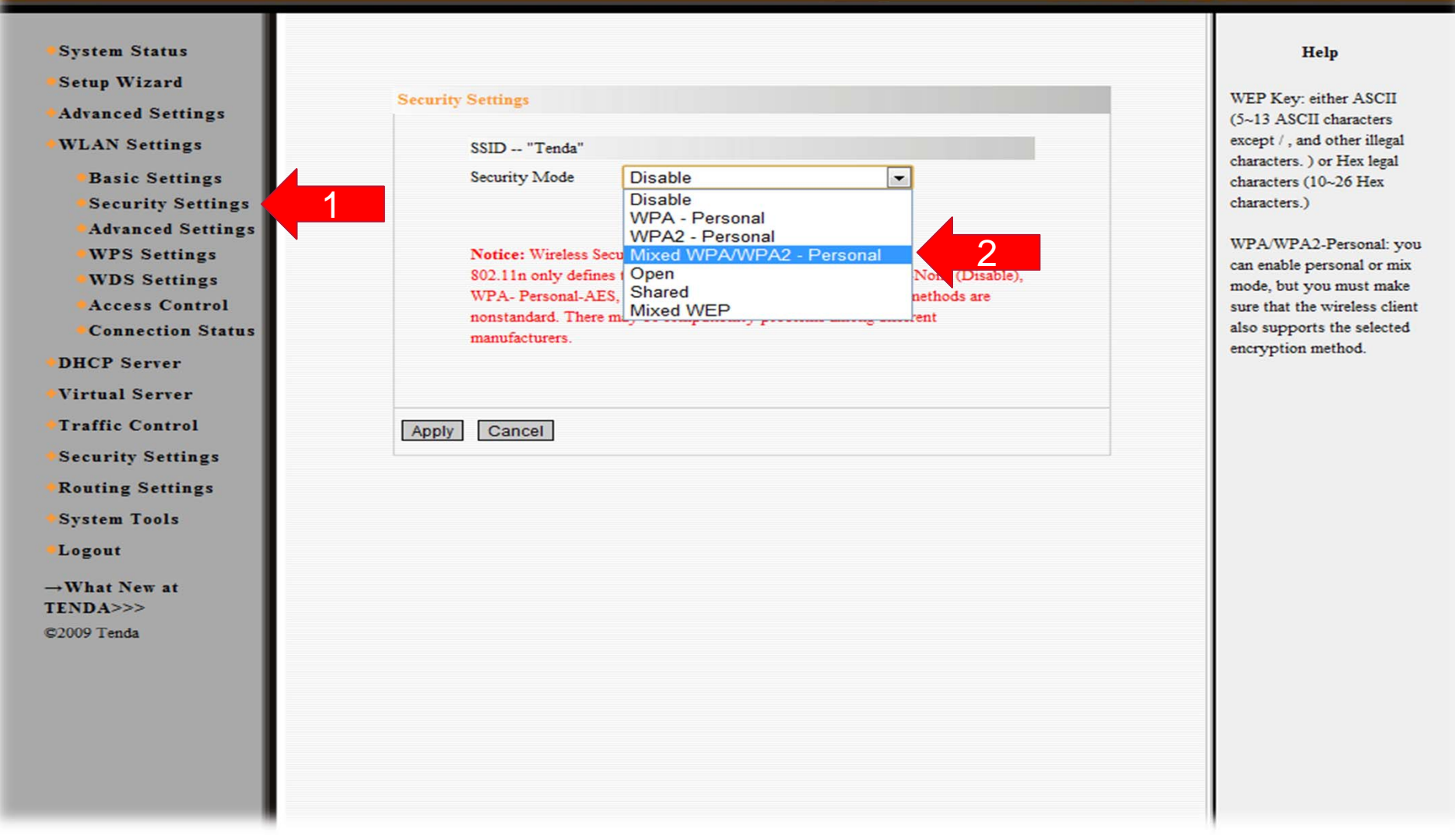

- 1. To set the network key to secure your network, click on "Security settings"
- 2. In the 'Security mode' menu select 'Mixed WPA/WPA2-personal'

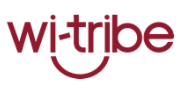

**Tend**a<sup>®</sup>

#### www.tenda.cn

| System Status                           |                                                                                   | Help                          |
|-----------------------------------------|-----------------------------------------------------------------------------------|-------------------------------|
| •Setup Wizard                           |                                                                                   |                               |
| Advanced Settings                       | Security Settings                                                                 | WEP Key: either ASCII         |
| •WLAN Settings                          | SSID "Tenda"                                                                      | except /, and other illegal   |
| Basic Settings                          | Security Mode Mixed WPA/WPA2 - Personal                                           | characters (10~26 Hex         |
| Security Settings                       |                                                                                   | characters.)                  |
| Advanced Settings                       | WPA Algorithms                                                                    | WITH A WITH A D D             |
| WPS Settings                            | Pass Phrase witribe 123                                                           | can enable personal or mix    |
| WDS Settings                            |                                                                                   | mode, but you must make       |
| Access Control                          | Key Renewal Interval 3600 second                                                  | sure that the wireless client |
| Connection Status                       |                                                                                   | also supports the selected    |
| DHCP Server                             | Notice: Wireless Security Settings                                                | encryption method.            |
| Virtual Server                          | 802.11n only defines three standard encryption methods: Open-None (Disable),      |                               |
| •Traffic Control                        | nonstandard. There may be compatibility problems among different<br>manufacturers |                               |
| Security Settings                       |                                                                                   |                               |
| Routing Settings                        |                                                                                   |                               |
| •System Tools                           | Apply Cancel                                                                      |                               |
| Logout                                  |                                                                                   |                               |
| →What New at<br>TENDA>>><br>©2009 Tenda |                                                                                   |                               |
|                                         |                                                                                   |                               |

In '<u>Pass Phrase</u>', enter your preferred network key (minimum 8 characters long)
 Click on Apply.

Proprietary & Confidential

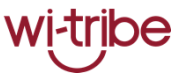

| Connect to a network                                              |                   | P Connect to a network                                                              |
|-------------------------------------------------------------------|-------------------|-------------------------------------------------------------------------------------|
| 🔵 🕸 Connect to a network                                          |                   | 🌍 👰 Connect to a network                                                            |
| Disconnect or connect to another network                          |                   | Type the network security key or passphrase for Home                                |
| Show All                                                          | 49                | The person who setup the network can give you the key or passphrase.                |
| wi-tribe_guest Security-enabled network                           | ≜<br>llte         | Security key or passphrase:                                                         |
| wi-tribe_voice Security-enabled network                           | llter             | ☐ Display characters                                                                |
| Home Security-enabled network                                     | llte              |                                                                                     |
| Set up a connection or network<br>Open Network and Sharing Center |                   | If you have a <u>USB flash drive</u> with network settings for Home, insert it now. |
|                                                                   | Disconnect Cancel | Connect Cancel                                                                      |

- Unplug the LAN cable from your computer and search for wireless networks
- Connect to the network you have set-up
- Enter the Network Key and press Connect
- The wireless network setup is now complete

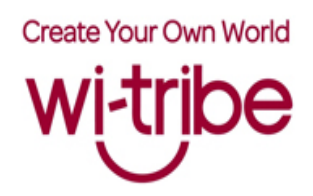

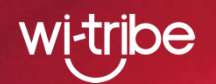

## Thank you for choosing wi-tribe